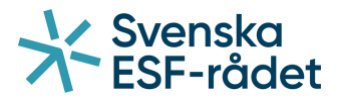

# Handledning för ansökan om utbetalning i Projektrummet+

# Länk till Projektrummet+

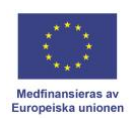

Svenska ESF-rådet Huvudkontoret Besöksadress: Drottninggatan 9, 3 tr Postadress: Box 397, 801 05 Gävle Telefon: 020-33 33 90 Fax: 08-579 171 01 Webbplats: www.esf.se

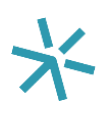

# Innehåll

| Logga in                        | 3 |
|---------------------------------|---|
| Skapa en ansökan om utbetalning | 4 |
| Allmänt                         | 5 |
| Kostnadsredovisning             | 6 |
| Dokument                        | 7 |
| Skicka in ansökan               | 8 |

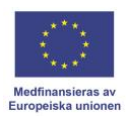

## Logga in

Klicka på denna länk för att komma till Projektrummet+.

Skriv in din e-postadress och ditt lösenord och klicka på "Logga in".

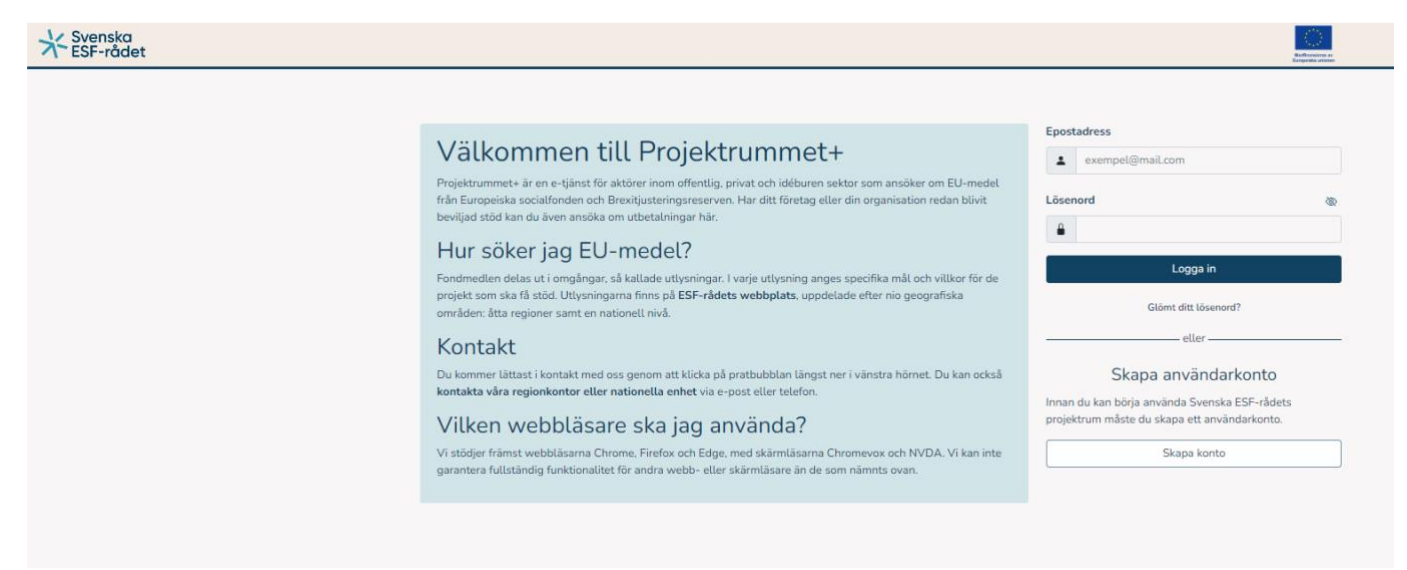

När du loggat in får du ett sms till det mobiltelefonnummer som du angivit när du skapade ditt konto. Fyll i den engångskod som du fått vi sms. Klicka på "Verifiera kod" för att komma vidare.

| ingå | ngskod          |     |
|------|-----------------|-----|
| 0    | 1234            |     |
|      | Verifiera koo   |     |
|      | Avbryt inloggni | ing |
|      |                 |     |
|      |                 |     |
|      |                 |     |
|      |                 |     |

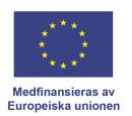

**Skapa en ansökan om utbetalning** Under fliken "Projekt/Ansökningar" hittar ni er/era ansökan/ansökningar.

#### Klicka på "Ansök om utbetalning".

| Öppna utlysningar |             |                          | Projekt / Ansökningar Hjälpärenden 😝 0 |                  |                |                |  |
|-------------------|-------------|--------------------------|----------------------------------------|------------------|----------------|----------------|--|
|                   | Mi          | na projekt               |                                        |                  | Mina ansökning | gar            |  |
| Diarienummer 🕼    | Projektnamn | AoU                      | Ärendestatus ↓↑                        | Diarienummer 🕼   | Projektnamn 🕼  | Ärendestatus 🗸 |  |
| 22-028-S          |             | (*) Ansök om utbetalning | Beslutat                               | Inga ansökningar |                |                |  |
| 22-028-S          |             | * Ansök om utbetalning   | Beslutat                               |                  |                |                |  |

# Klicka på "(saknas)".

| * Svenska<br>ESF-rådet                                                                                                    | TEST | •                                                                                                    |                                                              |                       |                                                              |                                                                              |              |                                                                                                    | ÷ | ් Logga ut   | A Carlos Antonio Antonio Anton |
|----------------------------------------------------------------------------------------------------|------|----------------------------------------------------------------------------------------------------|--------------------------------------------------------------|-----------------------|--------------------------------------------------------------|------------------------------------------------------------------------------|--------------|----------------------------------------------------------------------------------------------------|---|--------------|----------------------------------------------------------------------------------------------------|
| Övergripande information<br>Problemformulering<br>Deltagande aktörer<br>Projektmäl:<br>Meted och fillvägagångssätt<br>Kapacitet och kompetens<br>Ekonomi<br>Förankring<br>Krathöre | b    | Stödärenden<br>Diarienummer: 22-028-5<br>Projektnamn:<br>Uttyaningen namn: <u>Brockhuste</u><br>fextusive fiske- och vattenbruk<br>( ← Föregående sida ) | ringsreserven inriktni<br>ssektorn) omoång.1<br>lästa sida → | <u>ng mot företag</u> | Uttysningens<br>Programområ<br>Årendestatus:<br>Åndrad: 2022 | diarienummer: <u>72-028</u><br>dekpecifikt måt: 1<br>Beslutat<br>12-22 14-29 |              | Ansvarig ESF-samordnare:<br>Ansvarig ESF-ekonom:<br>Kontaktpersoner projekt:<br>Kontaktpersoner ekonomi: |   |              |                                                                                                    |
| Sammanfattning<br>Bedömningsfrågor                                                                                                    |      | Utbetalningar                                                                                                    |                                                              |                       |                                                              |                                                                              |              |                                                                                                    |   |              |                                                                                                    |
| Dokument                                                                                                    |      | Diarienummer                                                                                                    | Period                                                       | Status                | Ārendetyp                                                    | Ansökt belopp                                                                | Ankomstdatum | Utbetalt belopp                                                                                          |   | Beslutsdatum |                                                                                                    |
| Kontrollera och skicka<br>Ansökan om utbetalning                                                                                                    | -    | (saknas)                                                                                                    | 2022-12                                                      | Ny                    | Utbetalning                                                  | 0                                                                            |              | 0                                                                                                    |   |              |                                                                                                    |
| Utbetalningar<br>Allmänt<br>Kostnadsredovisning<br>Dokument<br>Kontrollera och skicka<br>Hijälpärenden                                                                             |      |                                                                                                    |                                                              |                       |                                                              |                                                                              |              |                                                                                                    |   |              |                                                                                                    |

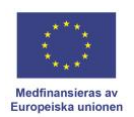

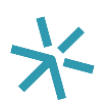

## Allmänt

Besvara frågan "Har redovisad kostnad legat till grund för annat offentligt stöd?".

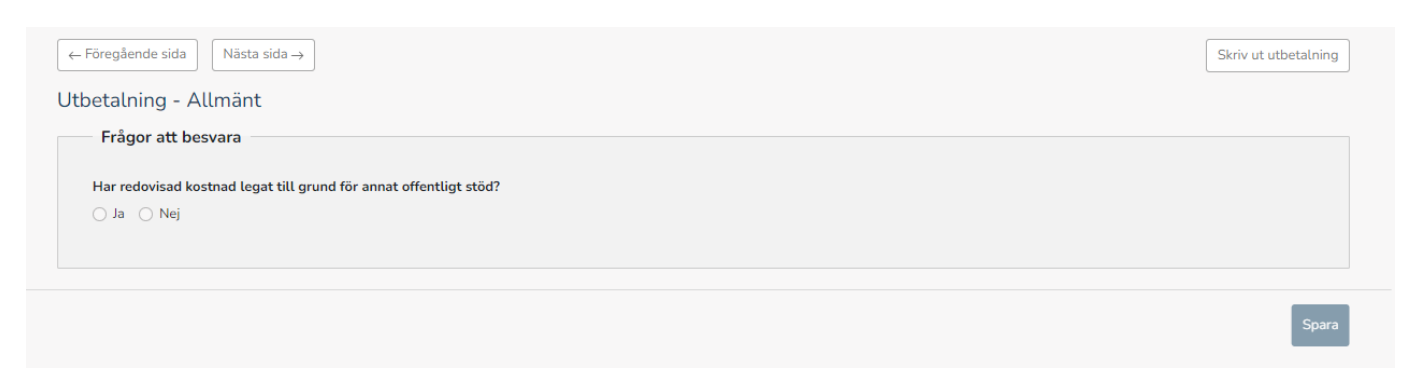

Klicka sedan på spara nere i det högra hörnet. Sedan på knappen "Nästa sida".

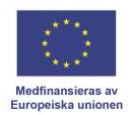

## Kostnadsredovisning

Här registrerar ni de kostnader ni haft under ansökningsperioden. Ni kan endast rapportera kostnader som finns med i ert beslut om stöd.

Ni får fram rader genom att trycka på "Lägg till rad". Ni raderar rader genom att trycka på papperskorgen i slutet av raden.

#### Personal:

#### Företag

Ange <u>en</u> anställd per rad. Var god och bifoga den anställdes tidrapport på samma rad genom att klicka på symbolen under "Bilaga".

För att komma vidare i ansökningsprocessen måste ni ange ett personnummer per rad, detta är ingen information vi tar in så ange 121212-1212 (Obs! det finns ingen som har det personnumret).

#### Myndigheter

Ange en rad per år. Bifoga tidrapport på samma rad genom att klicka på symbolen under "Bilaga". För att komma vidare i ansökningsprocessen måste ni ange ett personnummer per rad, detta är ingen information vi tar in så ange 121212-1212 (Obs! det finns ingen som har det personnumret).

#### Övriga kostnader:

Ange <u>ett</u> verifikat per rad. Var god och bifoga underlag på samma rad genom att klicka på symbolen under "Bilaga". Det är bara möjligt att bifoga en fil per rad. Om det finns flera underlag som ska bifogas, lägg gärna dessa i samma fil.

Klicka sedan på spara nere i det högra hörnet. Sedan på knappen "Nästa sida".

| alning - Kostnadsredovisni | ng           |      |        |       | Fäll ut alla Fäll in alla |
|----------------------------|--------------|------|--------|-------|---------------------------|
| 5                          | 5            |      |        |       | 0 kr 🔿                    |
| ١R                         |              |      |        |       | 0 kr 🔨                    |
| Personal - BAR             |              |      |        |       | 0 kr 🔨                    |
| Enhetskostnad              | Personnummer | Namn | Timmar | Summa | Bilaga                    |
| Enhetskostnad företag 🗸 🗸  |              |      |        |       |                           |
| Övriga kostnader - BAR     |              |      |        |       | 0 kr 🔨                    |
|                            |              |      |        |       |                           |
| Beskrivning                |              |      | Beto   | p     | Bitaga                    |
| Lägg till rad              |              |      |        |       |                           |
| stöd                       |              | 0 kr |        |       |                           |
|                            |              | - %  |        |       |                           |
| ansiering                  |              |      |        |       |                           |

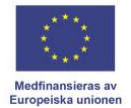

#### Dokument

Under avsnittet dokument kan du lägga till sådana dokument som styrker era kostnader, exempelvis bokföringsunderlag eller andra handlingar som har bokförts i enlighet med god redovisningssed.

Bilagan "Bekräftelse av ansökan" är alltid obligatorisk och skapas först när ansökan om utbetalning är inskickad. Bekräftelsedokumentet laddas ner, skrivs ut samt undertecknas för hand av behörig/behöriga företrädare. Dokumentet laddas sedan upp som bilaga till ansökan. Signerad ansökan ska laddas upp inom 10 dagar efter att ansökan om utbetalning är inskickad.

Klicka på "Lägg till fil" för att ladda upp dokument till ert ärende.

| ← Föregående sida<br>Nästa sida →<br>Utbetalning - Dokument |           |           | Skriv ut utbetalning |
|-------------------------------------------------------------|-----------|-----------|----------------------|
| Typ av dokument $\downarrow \uparrow$                       | Filnamn 🗸 | Tillagd 🕼 |                      |
| Dokumentlistan är tom                                       |           |           |                      |
|                                                             |           |           | + Lägg till fil      |

Välj sedan den typ av fil som ska bifogas i rullisten. Klicka sedan på "+ Välj fil" för att välja fil att ladda upp.

| Ladda upp dokument            | ×          |
|-------------------------------|------------|
| Typ av bilaga som ska bifogas |            |
| Välj typ av bilaga            | ~          |
|                               | + Välj fil |
|                               | Stäng      |

Klicka sedan på spara nere i det högra hörnet. Sedan på knappen "Nästa sida".

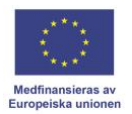

## Skicka in ansökan

När ni registrerat samtliga kostnader och bifogat samtliga dokument är det dags att skicka in er ansökan om utbetalning.

Klicka på "Kontrollera", om alla fält i ansökan är korrekt ifyllda visas en grön bock, om något fält inte är ifyllt visas ett rött utropstecken. Du kan klicka på den röda texten för att komma direkt till det fält som inte är korrekt ifylld.

| $\leftarrow$ Föregående sida $\bigcirc$ Nästa sida $\rightarrow$ |  |
|------------------------------------------------------------------|--|
| Kontrollera och skicka in ansökan om utbetalning                 |  |
| Kontrollera Skicka in                                            |  |
|                                                                  |  |
|                                                                  |  |

| Kontroller                                                                                                  | ×              |
|----------------------------------------------------------------------------------------------------|----------------|
| ✓ Kontrollerar avsnittet Allmänt.                                                                           |                |
|                                                                                                    | Stäng          |
| Kontroller                                                                                                  | ×              |
| () Kontrollerar avsnittet Allmänt. (1109) Frågan 'Har redovisad kostnad legat till gr<br>' är obligatorisk. | rund för annat |
|                                                                                                    | Stäng          |

När kontrollen är godkänd är det dags att skicka in er ansökan om utbetalning. Klicka på "Skicka in".

Kom ihåg att underteckna "Bekräftelse av ansökan" och ladda upp i Projektrummet+. Bekräftelsedokumentet laddas ner under avsnittet dokument, skrivs ut samt undertecknas för hand av behörig/behöriga företrädare. Dokumentet laddas sedan upp som bilaga till ansökan under menyfliken "Dokument". Signerad ansökan ska laddas upp inom 10 dagar efter att ansökan är inskickad.

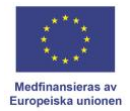